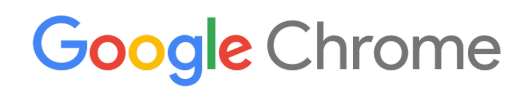

# คู่มือการนำ อ<mark>ุปกรณ์ Chrome</mark> มาใช้

้ตั้งค่าและนำอุปกรณ์ Chrome มาใช้ในองค์กร

Enterprise ແລະ Education

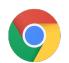

# สารบัญ

| •                                                                                                    |                                             |
|----------------------------------------------------------------------------------------------------|---------------------------------------------|
| เกี่ยวกับคู่มือนี้                                                                                                    |                                             |
| บทนำ<br>สิ่งที่ต้องดำเนินการก่อน<br>จัดการอุปกรณ์ Chrome                                                                                                    |                                             |
| การเชื่อมต่อ                                                                                                    |                                             |
| ฟีเจอร์สำคัญ<br>เคล็ดลับการประเมินและการนำมาใช้ง<br>จัดการโปรไฟล์เครือข่าย<br>กำหนดค่า Wi-Fi<br>เพิ่มการกำหนดค่า Wi-Fi ในระดับ<br>ดั้งค่า Wi-Fi<br>การใช้งาน 802.1x<br>การกรองเว็บ | งาน<br>บอุปกรณ์                             |
| ตั้งค่าบัญขึและนโยบาย Chrome<br>สิ่งสำคัญที่ควรพิจารณาเกี่ยวกับนโยบ<br>การดั้งค่าที่แนะนำ                                                                                          | มาย                                         |
| เตรียมอุปกรณ์ให้พร้อมสำหรับการนำม<br>อัปเดตอุปกรณ์ Chrome เป็นเวอร์ชัน<br>สร้างอิมเมจ Chrome OS<br>เตรียมอุปกรณ์ให้พร้อมสำหรับการลง<br>การเตรียมเครื่องด้วยบริการดูแลพิเศษ         | เาใช้<br>ล่าสุด<br>ทะเบียน<br>ษ (ไม่บังคับ) |
| พิมพ์ด้วยอุปกรณ์ Chrome<br>ข้อพิจารณาสำหรับองค์กร<br>การผสานกับโครงสร้างพื้นฐานที่มีอยู่                                                                                           |                                             |
| การเข้าถึงจากระยะไกลและระบบเสมีอ<br>ฟีเจอร์สำคัญ<br>ข้อพิจารณาสำหรับการโฮสต์แอปพลิเ                                                                                                | ่อนจริง (ไม่บังคับ)<br>เคชัน                |
| สถานการณ์พิเศษในการนำอุปกรณ์ Cł<br>แอปคืออสก์เพื่อจุดประสงค์อย่างเดีย<br>คืออสก์แบบเซสชันผู้เยี่ยมชมที่มีการ<br>ป้ายดิจิทัล<br>การประเมินผลนักเรียน                                | าrome มาใช้<br>ว<br>จัดการ                  |
| รายการตรวจสอบความพร้อมสำหรับก                                                                                                    | ารนำมาใช้                                   |
| การสนับสนุนและแหล่งข้อมูลเพิ่มเดิม<br>ติดตามว่ามีอะไรใหม่ในอุปกรณ์ Chro<br>ดูข้อมูลจากศูนย์ช่วยเหลือ<br>เคล็ดลับการแก้ปัญหาด้วยตัวเอง                                              | ome                                         |

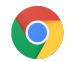

# เกี่ยวกับคู่มือนี้

้คู่มือนี้ควรใช้กับ<u>คู่มือเริ่มใช้งานฉบับย่อของอุปกรณ์ Chrome ภายใน 5 ขั้นตอน</u> ซึ่งมีการอธิบายประเด็นต่อไปนี้ (โดย ละเอียด)

- สิ่งสำคัญที่ต้องตัดสินใจในการนำอุปกรณ์ Chrome มาใช้กับธุรกิจหรือสถาบันการศึกษาขนาดใหญ่
- <u>นโยบายที่ใช้กับระบบคลาวด์</u>, แอป Chrome และกรณีการใช้งานเฉพาะ หากต้องการเอกสารที่เจาะลึกยิ่งขึ้น โปรดดู<u>ศูนย์ช่วยเหลือ Chrome Enterprise</u>

คู่มือนี้มุ่งเน้นไปที่หัวข**้อต่อไปนี้เป็นหลั**ก

- การตั้งค่าและการลงทะเบียน วิธีเชื่อมต่ออุปกรณ์แต่ละเครื่องกับเครือข่ายของคุณ ลงทะเบียนอุปกรณ์ เหล่านี้ในโดเมน และอัปเดตอุปกรณ์ให้ใช้ Chrome OS เวอร์ชันล่าสุด
- การจัดการ วิธีผลักดันนโยบายของโดเมนให้เป็นไปตามข้อกำหนดด้านไอที และวิธีตั้งค่าและจัดการอุปกรณ์ ที่ใช้ Chrome OS เวอร์ชันล่าสุด

หมายเหตุ: เรารวบรวมคำแนะนำในการนำอุปกรณ์ Chrome มาใช้ในสภาพแวดล้อมธุรกิจและโรงเรียนจากการทำงาน ร่วมกับลูกค้าและพาร์ทเนอร์ที่หลากหลายในวงการนี้ เราต้องขอขอบคุณลูกค้าและพาร์ทเนอร์เหล่านี้ที่ร่วมแบ่งปั้น ประสบการณ์และข้อมูลเชิงลึกกับเรา หากต้องการข้อมูลเกี่ยวกับการนำเบราว์เซอร์ Chrome ที่จัดการมาใช้ โปรดดู <u>นำ Chrome มาใช้</u>

| เนื้อหาที่อธิบาย    | วิธีการ คำแนะนำ และสิ่งสำคัญที่ต้องพิจารณาในการนำอุปกรณ์ Chrome มาใช้ใน<br>สภาพแวดล้อมโรงเรียนหรือธุรกิจ |
|---------------------|----------------------------------------------------------------------------------------------------|
| กลุ่มเป้าหมายหลัก   | ผู้ดูแลระบบไอที                                                                                          |
| สภาพแวดล้อมด้านไอที | สภาพแวดล้อมบนเว็บของ Chrome OS                                                                           |
| บทสรุปที่ได้        | แนวทางปฏิบัติแนะนำสำหรับสิ่งสำคัญที่ต้องพิจารณาและตัดสินใจสำหรับการนำ<br>อุปกรณ์ Chrome มาใช้            |

<mark>อัปเดตครั้งล่าสุด:</mark> 30 กันยายน 2019 <mark>ดำแหน่งของเอกสาร: <u>https://support.google.com/chrome/a/answer/6149448</u></mark>

©2019 Google LLC สงวนลิขสิทธิ์ Google และโลโก้ Google เป็นเครื่องหมายการค้าจดทะเบียนของ Google LLC ชื่อของบริษัทและผลิตภัณฑ์ อื่นๆ อาจเป็นเครื่องหมายการค้าของบริษัทที่เกี่ยวข้อง [CHROME-en-2.0]

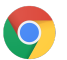

# บทนำ

อุปกรณ์ Chrome คือคอมพิวเตอร์ที่ Google พัฒนาขึ้นมาและทำงานโดยใช้ Chrome OS สิ่งที่ทำให้คอมพิวเตอร์เหล่า นี้มีความพิเศษก็คือ อุปกรณ์ Chrome ทำงานในสภาพแวดล้อมบนเว็บโดยสมบูรณ์ อัปเดตโดยอัตโนมัติ คุณไม่ต้องติด ตั้งแพตช์หรือสร้างอิมเมจของเครื่องอยู่เรื่อยๆ นอกจากนี้ยังเปิดเครื่องอย่างรวดเร็วและมี<u>ฟีเจอร์การรักษาความปลอดภัย</u> มากมายอยู่ในตัว

คุณสามารถจัดการอุปกรณ์ Chrome จากศูนย์กลางได้โดยใช้คอนโซลผู้ดูแลระบบของ Google โดยจะกำหนดการตั้ง ค่ากว่า 200 รายการได้จากคอนโซลบนเว็บนี้ เช่น การตั้งค่า Wi-Fi, การเลือกแอปที่จะติดตั้งล่วงหน้า และการบังคับให้ อุปกรณ์อัปเดตไปใช้ Chrome OS เวอร์ชันล่าสุดโดยอัตโนมัติ

## สิ่งที่ต้องดำเนินการก่อน

- แม้ผู้ใช้อุปกรณ์ Chrome ที่จัดการจะไม่จำเป็นต้องมี Google Identity (บัญชี Google Workspace) แต่เรา ขอแนะนำให้คุณสร้างบัญชี Google ให้ผู้ใช้ไว้ล่วงหน้า ดูข้อมูลเพิ่มเดิมได้ที่หัวข้อ<u>เพิ่มผู้ใช้ในโดเมนของคุณ</u>
- คุณต้องมีอุปกรณ์ที่ใช้ Chromebook Enterprise หรือเวอร์ชันที่เป็นรุ่นอัปเกรด เช่น Chrome Enterprise Upgrade หรือ Chrome Education Upgrade สำหรับอุปกรณ์ Chrome แต่ละเครื่องที่คุณจะจัดการ ซื้อรุ่น อัปเกรดสำหรับ<u>โรงเรียนหรือธุรกิจ</u> นอกจากนี้องค์กรในสหรัฐอเมริกาหรือแคนาดายัง<u>ซื้อ Chrome Enterprise</u> <u>Upgrade</u> ทางออนไลน์ได้ด้วย
- หากคุณวางแผนที่จะนำอุปกรณ์ Chrome มาใช้เป็นจำนวนมากหรือใช้ร่วมกับ Google Workspace เป็นครั้ง แรก ขอแนะนำให้คุณทำงานร่วมกับ<u>พาร์ทเนอร์ Google Cloud</u>

## จัดการอุปกรณ์ Chrome

คุณสามารถกำหนดค่าอุปกรณ์ Chrome ให้ทำงานในสภาพแวดล้อมโรงเรียนหรือองค์กรได้เกือบทุกรูปแบบ เมื่อนำ อุปกรณ์ Chrome มาใช้ คุณซึ่งเป็นผู้ดูแลระบบจะควบคุมการเข้าถึงเครือข่าย Wi-Fi, การกรองเว็บ, แอปที่ติดตั้งล่วงหน้า และอื่นๆ อีกมากมายได้โดยใช้นโยบายต่อไปนี้

- นโยบายด้านอุปกรณ์ สามารถบังคับใช้การตั้งค่าและนโยบายกับอุปกรณ์ Chrome ที่จัดการในองค์กรของ คุณ ไม่ว่าใครจะเป็นผู้ลงชื่อเข้าใช้ก็ตาม ตัวอย่างเช่น คุณสามารถจำกัดไม่ให้ผู้ใช้บางคนลงชื่อเข้าใช้ บล็อก โหมดผู้มาเยือน และกำหนดการตั้งค่าอัปเดตอัดโนมัติ <u>ดูข้อมูลเพิ่มเดิม</u>
- นโยบายผู้ใช้ สามารถบังคับใช้การตั้งค่าและนโยบายกับผู้ใช้ในองค์กร ไม่ว่าผู้ใช้เหล่านั้นจะใช้อุปกรณ์ Chrome เครื่องใดอยู่ก็ตาม ตัวอย่างเช่น ผู้ดูแลระบบไอทีสามารถติดตั้งแอปล่วงหน้าให้กับผู้ใช้บางคน, บังคับ ใช้ Google Safe Browsing, ตั้งค่าการลงชื่อเพียงครั้งเดียว (SSO), บล็อกปลั๊กอินบางอย่าง, ขึ้นบัญชีดำ URL บางรายการ, จัดการบุ๊กมาร์ก และใช้การตั้งค่าอื่นๆ อีกหลายสิบรายการกับผู้ใช้ทั่วทั้งองค์กร ดู<u>ข้อมูลเพิ่มเดิม</u>
- นโยบายเซสขันผู้เยี่ยมชมที่จัดการ สามารถกำหนดการตั้งค่าสำหรับอุปกรณ์ที่แชร์ในโดเมนของคุณ เซส ชันผู้เยี่ยมชมที่จัดการทำให้ผู้ใช้หลายคนแชร์อุปกรณ์ Chrome เครื่องเดียวกันได้โดยไม่ต้องลงชื่อเข้าใช้หรือ ตรวจสอบสิทธิ์ คุณสามารถบังคับใช้การตั้งค่าต่างๆ เช่น การนำผู้ใช้ออกจากระบบหลังจากหมดเวลาที่กำหนด ดูข้อมูลเพิ่มเดิม

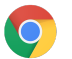

# การเชื่อมต่อ

เมื่อคุณตั้งค่าการเชื่อมต่อไร้สายสำหรับห้องเรียนหรือธุรกิจ อย่าลืมตรวจสอบว่าการเชื่อมต่อดังกล่าวมีการครอบคลุม เพียงพอทั่วทั้งอาคาร และคุณมีแบนด์วิดท์อินเทอร์เน็ตพอสำหรับให้อุปกรณ์ทุกเครื่องทำงานออนไลน์ได้

## ฟีเจอร์สำคัญ

อุปกรณ์ Chrome รองรับโปรโตคอล Wi-Fi ที่ใช้อย่างแพร่หลายทุกโปรโตคอล ได้แก่ WEP, WPA, WPA2, EAP-TLS, EAP-TTLS, EAP-PEAP และ LEAP นอกจากนี้อุปกรณ์ Chrome บางเครื่องยังมีฮาร์ดแวร์สำหรับการเข้าถึงอิน เทอร์เน็ตบนอุปกรณ์เคลื่อนที่แบบ 3G หรือ 4G ซึ่งจะใช้งานได้หากมีการครอบคลุมของอินเทอร์เน็ตมือถือและแพ็กเกจ อินเทอร์เน็ตมือถือ

## เคล็ดลับการประเมินและการนำมาใช้งาน

การประเมินและเตรียมความพร้อมโครงสร้างพื้นฐานด้านเครือข่ายขององค์อย่างเหมาะสมเป็นขั้นตอนสำคัญที่จะทำให้ผู้ ใช้ของคุณได้รับประสบการณ์ที่ดีที่สุด ผู้ดูแลระบบไอทีควรตรวจสอบว่ามีแบนด์วิดท์และการเชื่อมต่อที่เพียงพอ โดย เฉพาะอย่างยิ่งในบริเวณที่มีผู้ใช้หนาแน่น เช่น สำนักงานบริษัทหรือโรงเรียนซึ่งมีการใช้อุปกรณ์ Chrome หลายเครื่อง พร้อมๆ กัน

- ทดสอบการครอบคลุม Wi-Fi และความหนาแน่นเพื่อประเมินว่าจำเป็นต้องเพิ่มจุดเข้าใช้งานหรือไม่ ซึ่ง ทำได้โดยใช้<u>แอป Wifi Analyzer</u> ของบุคคลที่สามในอุปกรณ์ Android
- ทำการสำรวจโครงสร้างพื้นฐานและโทโพโลยีไร้สายในอาคารทุกหลังก่อนที่จะนำอุปกรณ์มาใช้ทั่วทั้ง โรงเรียน/บริษัท เพื่อให้มั่นใจว่ามีการครอบคลุมไร้สายที่เพียงพอ ขอแนะนำให้คุณใช้บริการพาร์ทเนอร์ที่มีค วามเชี่ยวชาญเฉพาะทางในด้านโทโพโลยีไร้สายเพื่อดำเนินการต่อไปนี้
  - การสำรวจสถานที่ -ก่อนอื่นคุณจะต้องวิเคราะห์ทั้งเครือข่าย Wi-Fi ที่มีอยู่ พร้อมกับตรวจสอบ สัญญาณรบกวนโดยรอบจากอุปกรณ์หรือเครือข่าย Wi-Fi อื่นๆ
  - ปรับใช้งาน -วางจุดเข้าใช้งานหรือปรับตำแหน่งใหม่โดยที่มีการรักษาความปลอดภัย การเลือกช่อง สัญญาณ และกำลังในการรับ/ส่ง (Rx/Tx) ที่เหมาะสม
- ดรวจสอบให้มั่นใจว่าอุปกรณ์ Chrome มีสิทธิ์เข้าถึง URL ที่จำเป็น อุปกรณ์ Chrome ต้องมีสิทธิ์เข้าถึง บริการของ Google จึงจะทำงานได้อย่างถูกต้อง รวมถึงเพื่อรับนโยบายและการอัปเดตความปลอดภัย หาก สภาพแวดล้อมของคุณมีการจำกัดการเข้าถึงอินเทอร์เน็ต คุณต้องตรวจสอบให้แน่ใจว่าอุปกรณ์ที่ปรับใช้ยังคง เข้าถึง <u>URL</u> เฉพาะเจาะจงของ Google เหล่านี้ได้โดยไม่ต้องผ่านพร็อกซีที่มีการตรวจสอบสิทธิ์หรือการตรวจ สอบ SSL

หากต้องการข้อมูลที่เจาะลึกมากขึ้น โปรดดูหัวข้อ<u>การสร้างเครือข่ายองค์กรสำหรับอุปกรณ์ Chrome</u>

# จัดการโปรไฟล์เครือข่าย

ผู้ใช้สามารถเพิ่มเครือข่าย Wi-Fi ในอุปกรณ์ Chrome ด้วยตัวเองได้ทุกเมื่อ แต่ Google ขอแนะนำให้ใช้<u>คอนโซลผู้ดูแล</u> <u>ระบบในการพชโปรไฟล์ Wi-Fi</u> อุปกรณ์ Chrome จะดาวน์โหลดโปรไฟล์เหล่านี้พร้อมทั้งนำไปใช้ในระหว่างกระบวนการ ลงทะเบียน นอกจากนี้ระบบจะพุชการอัปเดตโปรไฟล์เครือข่าย Wi-Fi ในขณะที่อุปกรณ์ Chrome รีเฟรชนโยบาย อัตโนมัติด้วย การใช้คอนโซลผู้ดูแลระบบเพื่อพุชการกำหนดค่าเหล่านี้มีข้อดีคือ คีย์ที่แชร์ล่วงหน้า (PSK) จะมีความ

#### ซับซ้อนได้ในระดับที่เพียงพอและคุณไม่จำเป็นต้องแชร์คีย์นี้กับผู้ใช้ปลายทาง

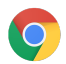

#### กำหนดค่า Wi-Fi

้ลูกค้าที่ใช้อุปกรณ์ Chrome จำนวนมากใช้ WPA2-PSK เพราะตั้งค่าได้ง่าย แต่อุปกรณ์ Chrome สามารถทำงานได้ใน ีสภาพแวดล้อมของสถานศึกษาและองค์กรได้หลายรปแบบ รวมถึงกรณีการใช้งาน Wi-Fi ที่ซับซ้อนซึ่งต้องใช้ใบรับรอง ้ไคลเอ็นต์, SSO และมีการใช้โซลูชันการกรองเว็บ ด้านล่างนี้มีเคล็ดลับในการตั้งค่า Wi-Fi และการตั้งค่าเครือข่าย เพิ่มเดิมที่ไม่บังคับ

#### เพิ่มการกำหนดค่า Wi-Fi ในระดับอุปกรณ์

หน่วยขององค์กรย่อยจะใช้โปรไฟล์เครือข่าย Wi-Fi เดียวกับองค์กรระดับบน ในการสร้างโปรไฟล์ คุณจะต้องระบุข้อมูล เครือข่าย เช่น SSID และประเภทการรักษาความปลอดภัย โปรดระมัดระวังในการให้ข้อมล Service Set Identifier (SSID) และรหัสผ่าน เนื่องจากทั้งค่คำนึงถึงดัวพิมพ์เล็กและตัวพิมพ์ใหญ่ ขณะกำหนดโปรไฟล์เครือข่าย Wi-Fi ใหม่ ้คุณต้องทำเครื่องหมายในช่องเ**ชื่อมต่อโดยอัตโนมัต**ิและช่อง Chromebook ในส่วน**จำกัดการเข้าถึงเครือข่าย** Wi-Fi นี้ตามแพลตฟอร์มด้วย ดูรายละเอียดทางเทคนิคเพิ่มเติมสำหรับการตั้งค่าเครือข่ายได้ที่นี่

| Device management > Networks > Wi-Fi |                                                                                                 |  |  |  |
|--------------------------------------|-------------------------------------------------------------------------------------------------|--|--|--|
| ORGANIZATIONS                        | SETTINGS for solarmora.com                                                                      |  |  |  |
| ✓ solarmora.com                      | Name Help                                                                                       |  |  |  |
| Cloud Identity                       |                                                                                                 |  |  |  |
| <ul> <li>Development</li> </ul>      | Service set identifier (SSID)                                                                   |  |  |  |
| Finance                              |                                                                                                 |  |  |  |
| Legal                                | This SSID is not broadcast                                                                      |  |  |  |
| Marketing                            |                                                                                                 |  |  |  |
| Sales                                | Security type                                                                                   |  |  |  |
| Support                              | NUILE Y                                                                                         |  |  |  |
| Vault                                | Proxy settings                                                                                  |  |  |  |
| ▶ XEdu                               | Direct Internet C(\$                                                                            |  |  |  |
| ▶ XInfoX                             |                                                                                                 |  |  |  |
|                                      | Restrict access to this Wi-Fi network by platform                                               |  |  |  |
|                                      | This Wi-Fi network will be available to users using:                                            |  |  |  |
|                                      | Mobile devices                                                                                  |  |  |  |
|                                      | Chromebooks                                                                                     |  |  |  |
|                                      | Google meeting room hardware                                                                    |  |  |  |
|                                      | Apply network                                                                                   |  |  |  |
|                                      | by user 🜲                                                                                       |  |  |  |
|                                      | Users in this Organizational Unit will automatically get access to this network when signed in. |  |  |  |
|                                      | ADD CANCEL                                                                                      |  |  |  |

# ตั้งค่า Wi-Fi

้วิธีที่ง่ายที่สุดคือการใช้เครือข่ายเปิดหรือเครือข่ายที่ไม่มีการกรองเพื่อลงทะเบียนอุปกรณ์ Chrome และซึงค์นโยบาย การจัดการเป็นครั้งแรก วิธีนี้จะช่วยให้อุปกรณ์ Chrome รับโปรไฟล์เครือข่ายที่ผู้ดูแลระบบไอทีกำหนดได้ หลังจาก

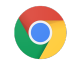

ี่ กำหนดค่าอุปกรณ์แล้ว ให้ลบเครือข่ายชั่วคราวในการลงทะเบียนนี้ออกจากรายการเครือข่ายที่ต้องการใช้ ดูวิธี <u>เลิกจำเครือข่าย</u>

#### การใช้งาน 802.1x

อุปกรณ์ Chrome รองรับการตรวจสอบสิทธิ์ 802.1x โปรดดิดต่อผู้ให้บริการเครือข่ายของคุณเพื่อดูวิธีดั้งค่า<u>อุปกรณ์</u> Chrome กับใบรับรองไคลเอ็นต์</u> ตัวอย่างเช่น <u>ClearPass Onboard</u> ของ Aruba Networks เป็นส่วนขยายที่จัดการกับ การเริ่มต้นใช้งานอุปกรณ์ Chrome และติดตั้งใบรับรองด้วยวิธีที่ปลอดภัย ผู้ดูแลระบบ Google Cloud และพาร์ทเนอร์สามารถดูเอกสารเกี่ยวกับการกำหนดค่าเครือข่าย Wi-Fi ในองค์กรที่ใช้ 802.1x ขั้นสูงได้ใน <u>Google Cloud Connect</u>

คุณต้องเชื่อมต่อเครือข่ายนั้นอยู่จึงจะดาวน์โหลดใบรับรอง 802.1x ได้ ดังนั้นจึงควรตั้งค่าเครือข่าย WPA/WPA2-PSK แบบเปิด หรือจะใช้อะแดปเตอร์แปลง USB เป็นอีเทอร์เน็ตเพื่อโหลดใบรับรองลงในอุปกรณ์ก็ได้ โปรดดูหัวข้อ<u>จัดการ</u> <u>เครือข่าย</u>

หากต้องการข้อมูลเพิ่มเติมเกี่ยวกับหัวข้อนี้ โปรดดู<u>จัดการใบรับรองไคลเอ็นต์ในอุปกรณ์ Chrome</u>

#### การกรองเว็บ

โดยทั่วไปองค์กรที่ใช้อุปกรณ์กรองเครือข่ายที่ดำเนินการตรวจสอบ Secure Socket Layer (SSL) กำหนดว่าจะต้องเพิ่ม ใบรับรองรูทที่กำหนดเองในแท็บ**สิทธิ์**ที่ chrome://settings/Certificates แม้ว่าการใช้ใบรับรองจะใช้ได้กับคำขอเว็บ ส่วนใหญ่ที่ผู้ใช้ดำเนินการ แต่คำขอระดับระบบบางรายการไม่ใช้ใบรับรองนี้เพื่อป้องกันผู้ใช้จากความเสี่ยงด้านความ ปลอดภัยบางอย่าง โปรดดู<u>รายชื่อโฮสต์ต่อไปนี้</u>ที่ต้องได้รับการยกเว้นจากการตรวจสอบ SSL

เพื่อให้อุปกรณ์ Chrome ทำงานได้ในเครือข่ายที่มีการตรวจสอบ SSL โปรดดูหัวข้อ<u>ตั้งค่าเครือข่ายโดยใช้ตัวกรอง</u> <u>เนื้อหา SSL</u> ซึ่งอธิบายวิธีดิดตั้งใบรับรองรูทที่กำหนดเองสำหรับผู้ใช้โดเมนทั้งหมดที่ลงชื่อเข้าใช้ Chromebook ที่ลง ทะเบียนขององค์กร

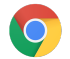

# ตั้งค่าบัญชีและนโยบาย Chrome OS

เมื่อใช้คอนโซลผู้ดูแลระบบของ Google คุณจะจัดระเบียบและจัดการกลุ่มอุปกรณ์ Chrome ได้จากศูนย์กลาง หากคุณ จัดการผู้ใช้ด้วยคอนโซลผู้ดูแลระบบ คุณสามารถตั้งค่านโยบายระดับอุปกรณ์และระดับผู้ใช้ตามหน่วยขององค์กรได้จาก ส่วนการจัดการ Chrome ของคอนโซลผู้ดูแลระบบ

คุณจะดูรายการอุปกรณ์ Chrome, คันหาอุปกรณ์ และดูข้อมูลเกี่ยวกับอุปกรณ์ (หมายเลขซีเรียล สถานะการลงทะเบียน วันที่สิ้นสุดการสนับสนุน ชื่อผู้ใช้ที่ลงทะเบียน และหมายเหตุที่ป้อนด้วยตัวเอง เช่น ตำแหน่ง) ได้จากรายการอุปกรณ์ใน คอนโซลผู้ดูแลระบบ หากเจาะลึกเข้าไปในอุปกรณ์แต่ละเครื่องตามหมายเลขซีเรียล คุณจะดูรายละเอียดต่างๆ เช่น เวอร์ชันระบบปฏิบัติการที่ติดตั้ง ที่อยู่ MAC และผู้ใช้ที่เข้าสู่ระบบครั้งล่าสุดของอุปกรณ์ได้ด้วย ระบบจะบังคับใช้ นโยบายด้านอุปกรณ์เหล่านี้ ในอุปกรณ์ Chrome ทุกเครื่องที่ลงทะเบียนรับการจัดการในโดเมนของคุณ

นโยบายผู้ใช้จะบังคับใช้ทุกที่ที่ผู้ใช้ของคุณลงชื่อเข้าใช้ ซึ่งรวมทั้งอุปกรณ์ Chrome ที่ลงทะเบียนและไม่ได้ลงทะเบียน การตั้งค่าเหล่านี้หมายความว่าคุณจะตั้งค่านโยบายความปลอดภัยและควบคุมแอปที่อนุญาตให้ผู้ใช้ดาวน์โหลดและ เข้าถึงได้ หากต้องการข้อมูลเพิ่มเติม โปรดดูหัวข้อ<u>การจัดการอุปกรณ์ Chrome</u>

# สิ่งสำคัญที่ควรพิจารณาเกี่ยวกับนโยบาย

วิธีกำหนดการตั้งค่าที่เหมาะสมให้กับโรงเรียนหรือธุรกิจของคุณ

- 1. จดบันทึกว่าคุณต้องการให้อุปกรณ์ Chrome ต้นแบบมีการตั้งค่าอย่างไรในสภาพแวดล้อมของคุณ
- กำหนดให้การตั้งค่าเดียวกันนี้เป็นนโยบายในคอนโซลผู้ดูแลระบบโดยใช้หน่วยขององค์กรหน่วยเดียวเพื่อ ทดสอบ
- เมื่อกำหนดการตั้งค่า (เช่น หน้าเริ่มต้นที่จะโหลดเมื่อเริ่มต้นระบบ เว็บแอปที่จะติดตั้งล่วงหน้า หรือ URL ที่จะ ขึ้นบัญชีดำ) และยืนยันความถูกต้องในอุปกรณ์ Chrome ในหน่วยขององค์กรนั้นเรียบร้อยแล้ว คุณก็สามารถ จำลองการตั้งค่าเหล่านี้ไปทั่วทั้งโดเมนได้

หากต้องการข้อมูลเพิ่มเดิมเกี่ยวกับวิธีใช้หน่วยขององค์กรกับอุปกรณ์ Chrome โปรดดูหัวข้อ<u>ย้ายอุปกรณ์ Chrome ไปที่</u> <u>หน่วยขององค์กร</u>

# การตั้งค่าที่แนะนำ

ในคอนโซลผู้ดูแลระบบ คุณสามารถเข้าถึงการตั้งค่าต่างๆ ภายใต้**การตั้งค่าผู้ใช้**และ<mark>การตั้งค่าอุปกรณ์</mark>โดยเข้าไปที่ **การจัดการอุปกรณ์ > การจัดการ Chrome** แม้องค์กรส่วนใหญ่จะเลือกใช้ค่าเริ่มต้นที่ตั้งไว้อยู่แล้ว แต่ด้านล่างนี้ เป็นการตั้งค่ายอดนิยมที่บางองค์กรมีการปรับแต่ง

| อนุญาตให้ผู้ใช้ที่ลงชื่อเข้า<br>ใช้อุปกรณ์เปลี่ยนบัญชีใน<br>หน้าต่างเบราว์เชอร์ได้ | คุณเลือกได้ว่าจะอนุญาตหรือบล็อกไม่ให้ผู้ใช้ลงชื่อเข้าใช้หรือออกจากระบบบัญชี<br>Google ภายในเบราว์เซอร์ หรือจะอนุญาตให้ผู้ใช้ลงชื่อเข้าใช้เฉพาะบางโดเมนของ<br>Google Workspace เท่านั้นก็ได้ ดูข้อมูลเพิ่มเติมเกี่ยวกับ <u>การลงชื่อเข้าใช้</u><br><u>ในเบราว์เซอร์</u> |
|------------------------------------------------------------------------------------|----------------------------------------------------------------------------------------------------|
| การบังคับการลงทะเบียนซ้ำ                                                           | Google แนะนำว่าคุณไม่ควรปิดการตั้งค่านี้ โดยการตั้งค่านี้บังคับให้อุปกรณ์ที่ถูกล้าง<br>ข้อมูลต้องลงทะเบียนเข้าสู่ร่วมโดเมนของคุณอีกครั้ง หากไม่ต้องการให้อุปกรณ์<br>Chrome ลงทะเบียนซ้ำในโดเมน คุณควร <u>ยกเลิกการจัดสรร</u> อุปกรณ์เครื่องดังกล่าว <u>ด</u> ู         |

|                                                                                   | <u>ข้อมูลเพิ่มเติมเกี่ยวกับการบังคับการลงทะเบียนซ้ำ</u>                                                                                                    |
|-----------------------------------------------------------------------------------|----------------------------------------------------------------------------------------------------|
| ล็อกหน้าจอ                                                                        | เลือก <b>ล็อกหน้าจอโดยอัตโนมัติเมื่อไม่มีการใช้งานเสมอ</b> เพื่อเพิ่มการรักษาความ<br>ปลอดภัยและลดโอกาสที่คนอื่นจะใช้คอมพิวเตอร์ของผู้ใช้ขณะที่เจ้าตัวไม่อยู่ที่เครื่อง                                                                                                    |
| แอปและส่วนขยายที่ติดตั้งไว้<br>ล่วงหน้า                                           | เลือกเว็บแอปที่เกี่ยวข้องกับผู้ใช้ของคุณ เช่น Gmail ออฟไลน์หรือ Google ไดรฟ์<br>นอกจากนี้คุณยังใส่แอปไว้ในรายการที่อนุญาตและไม่อนุญาตได้ด้วยหากต้องการ<br>ควบคุมมากขึ้นอีกระดับว่าผู้ใช้สามารถติดตั้งแอปใดได้บ้างจาก <u>Chrome เว็บสโตร์</u>                                                                                                    |
| แอปที่ปีกหมุดไว้                                                                  | เลือกว่าจะซ่อนหรือแสดงแอปใดในแถบงานระบบ หม <b>ายเหตุ</b> : การตั้งค่านี้จะอนุญาต<br>เฉพาะแอปที่ผู้ดูแลระบบระบุเท่านั้น และผู้ใช้จะไม่เห็นชุดแอปที่กำหนดเองของตนบน<br>แถบงานระบบอีกต่อไป                                                                                                    |
| หน้าที่จะโหลดเมื่อเริ่มต้นทำ<br>งาน                                               | โดยทั่วไปจะตั้งค่าให้โหลดหน้าแรกหรือพอร์ทัลอินทราเน็ต ข้อเสียก็คือ เมื่อมีการตั้งค่า<br>นี้ อุปกรณ์ Chrome จะไม่กู้คืนแท็บจากเซสชันเบราว์เซอร์ล่าสุดหลังจากรีสตาร์ท                                                                                                    |
| จำกัดการลงชื่อเข้าใช้เฉพาะ<br>ผู้ใช้ที่ระบุ                                       | การจำกัดการลงชื่อเข้าใช้ *@yourdomain.com จะป้องกันไม่ให้ผู้ใช้ลงชื่อเข้าใช้ด้วย<br>บัญชี Gmail สำหรับผู้บริโภคหรือบัญชีอื่นที่ไม่ได้อยู่ในโดเมน คุณจะควบคุมได้ว่าใคร<br>สามารถลงชื่อเข้าใช้อุปกรณ์ Chrome ที่จัดการ (ที่ลงทะเบียน) ได้                                                                                                    |
| ลบข้อมูล การตั้งค่า และ<br>สถานะของผู้ใช้ทั้งหมด<br>หลังจากออกจากระบบทุก<br>ครั้ง | ไม่ต้องเปิดใช้การตั้งค่านี้ เพราะจะทำให้อุปกรณ์ดาวน์โหลดนโยบายผู้ใช้ใหม่ทุกครั้งที่<br>เริ่มเซสชันการลงชื่อเข้าใช้ เว้นแต่ว่าคุณต้องการให้อุปกรณ์ Chrome ล้างสถานะผู้ใช้<br>ทั้งหมดเมื่อมีการเปลี่ยนเซสชันผู้ใช้                                                                                                    |
| การดั้งค่าการอัปเดต<br>อัตโนมัติ                                                  | ปล่อยการตั้งค่าการอัปเดตอัตโนมัติเป็นค่าเริ่มต้นไว้ อุปกรณ์ Chrome จะอัปเดตเอง<br>ทุกๆ 6-8 สัปดาห์เพื่อนำฟีเจอร์ใหม่ การแก้ไขข้อบกพร่อง และแพตช์ช่องโหว่การรักษา<br>ความปลอดภัยมาใช้ นอกจากนี้เราขอแนะนำให้กัน 5% ขององค์กรไว้ใช้เวอร์ชันที่กำลัง<br>พัฒนาหรือเวอร์ชันเบต้า เพื่อทดสอบว่า Chrome OS รุ่นอื่นๆ ในอนาคตจะใช้งานได้กับ<br>องค์กรของคุณอย่างไรบ้าง ดูรายการคำแนะนำทั้งหมดได้ใน <u>ตัวเลือกการอัปเดต</u><br>อัตโนมัติในอุปกรณ์ Chrome<br>หมายเหตุ: หากต้องการหยุดดาวน์โหลดการอัปเดตในพื้นหลังก่อนที่จะลงทะเบียนและ<br>รีบูตอุปกรณ์ ให้กด Ctrl+alt+E ในหน้าจอข้อตกลงการอนุญาตให้ใช้สิทธิสำหรับผู้ใช้<br>ปลายทาง ไม่เช่นนั้นแล้ว การอัปเดตที่ดาวน์โหลดซึ่งควรถูกนโยบายบล็อกไว้อาจมีผล<br>ใช้งานเมื่อผู้ใช้รีบูตอุปกรณ์ |
| การลงชื่อเพียงครั้งเดียว                                                          | สำหรับองค์กรที่ใช้การลงชื่อเพียงครั้งเดียว (SSO) ให้ทดสอบกับผู้ใช้จำนวนน้อยก่อนว่า<br>สามารถลงชื่อเข้าใช้อุปกรณ์ Chrome ของตนได้ ก่อนที่จะนำไปใช้กับทั้งองค์กร หาก<br>คุณใช้ SSO สำหรับการลงชื่อเข้าใช้ Google Workspace ในอุปกรณ์ที่มีอยู่ คุณอาจ<br>พิจารณาใช้ <u>Password Sync</u> ของ Google Workspace                                                                                                    |

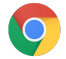

# เตรียมอุปกรณ์ให้พร้อมสำหรับการนำมาใช้

ก่อนที่จะแจกจ่ายอุปกรณ์ Chrome ให้ผู้ใช้ปลายทาง อุปกรณ์จะต้องได้รับการ "เตรียมพร้อม" เพื่อให้มั่นใจว่าผู้ใช้จะได้ รับประสบการณ์การใช้งานที่เหมาะสมที่สุด อย่างน้อยที่สุดจะต้องลงทะเบียนอุปกรณ์ Chrome ในโดเมนของคุณเพื่อรับ การจัดการ ด้วยวิธีนี้ กลุ่มอุปกรณ์ Chrome ของคุณจะปรับใช้การอัปเดตนโยบายด้านอุปกรณ์ในอนาคตโดยอัตโนมัติ

หากคุณนำอุปกรณ์มาใช้ในจำนวนไม่มาก โปรดด<u>ูคู่มือเริ่มใช้งานฉบับย่อ</u>ซึ่งมีวิธีการลงทะเบียนอุปกรณ์พร้อมนำไปใช้ งานได้อย่างมีประสิทธิภาพ หากคุณนำอุปกรณ์ Chrome มาใช้กับกลุ่มขนาดใหญ่ เช่น ห้องเรียนหรือโรงเรียนหลายแห่ง หรือองค์กรหลายสาขา โปรดดูวิธีการด้านล่าง

## อัปเดตอุปกรณ์ Chrome เป็นเวอร์ชันล่าสุด

อุปกรณ์ที่ใช้ Chrome OS จะตรวจหาและดาวน์โหลดอัปเดตโดยอัตโนมัติเมื่อเชื่อมต่อ Wi-Fi หรืออีเทอร์เน็ต อุปกรณ์จะ อัปเดตเป็นเวอร์ชันล่าสุด เว้นแต่ว่าผู้ดูแลระบบจะตั้งข้อจำกัดไว้ใน<u>การตั้งค่าการอัปเดตอุปกรณ์</u> อย่างไรก็ตาม หากคุณ จำเป็นต้องอัปเดตอุปกรณ์จำนวนมากแต่ต้องการรักษาแบนด์วิดท์ของเครือข่าย คุณสามารถใช้อุปกรณ์ USB สำหรับการ ภู้คืนที่มี Chrome OS เวอร์ชันล่าสุดได้

การอัปเดตด้วยไดรฟ์ USB เป็นวิธีที่มีประสิทธิภาพและประสิทธิผลมากที่สุดเมื่อคุณต้องทำอิมเมจอุปกรณ์ Chrome หลายร้อยหรือหลายพันเครื่อง การอัปเดตด้วย USB เป็นวิธีที่ดีในการประหยัดแบนด์วิดท์จากอุปกรณ์แต่ละเครื่องที่อาจ ใช้แบนด์วิดท์กว่า 400 MB ในการดาวน์โหลดอัปเดตระบบปฏิบัติการแบบเต็ม

## สร้างอิมเมจ Chrome OS

หากต้องการอัปเดตอุปกรณ์ Chrome ให้เป็น Chrome OS เวอร์ชันล่าสุดด้วยตนเองโดยใช้อุปกรณ์ USB คุณจะต้องมี สิ่งต่อไปนี้

- 1. ข้อมูลรุ่นและผู้ผลิตอุปกรณ์ Chrome ที่ต้องการอัปเดต
- 2. แฟลชไดรฟ์ USB 2.0 ขึ้นไปที่มีพื้นที่ 4 GB หรือมากกว่า
- 3. เบราว์เซอร์ Chrome ที่ทำงานใน ChromeOS, Microsoft Windows หรือ macOS
- 4. ดิดตั้ง<u>ยุทิลิตีการกู้คืน Chromebook</u> แล้วเลือกยี่ห้อและรุ่นที่ถูกต้องของอุปกรณ์ที่จะทำดิสก์กู้คืน USB

หากต้องการรายละเอียดเพิ่มเติมเกี่ยวกับการอัปเดตอุปกรณ์ การกู้คืนอุปกรณ์ หรือการล้างข้อมูลอุปกรณ์ โปรดดู<u>ที่นี่</u> หม**ายเหตุ:** อาจใช้เวลา 1 สัปดาห์เพื่อให้รุ่นที่เสถียรพร้อมใช้งานในเครื่องมือเบิร์นอิมเมจ

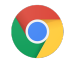

#### เตรียมอุปกรณ์ให้พร้อมสำหรับการลงทะเบียน

#### วิธีเตรียมความพร้อมและนำอุปกรณ์ไปใช้

- สร้างอุปกรณ์ USB กู้คืนหรืออัปเดตอุปกรณ์ผ่านอากาศ (OTA) ขอแนะนำให้ใช้วิธี USB หากมีอุปกรณ์มากกว่า 10 เครื่อง
- หลังจากรีบูต ให้เลือกภาษา ประเภทคีย์บอร์ด และเครือข่าย Wi-Fi
- 3. กด **Ctrl-Alt-E** หลังจากยอมรับข้อกำหนดในการให้บริการและก่อนที่จะลงชื่อเข้าใช้อุปกรณ์ *Chrome* คุณจะ เห็น "การลงทะเบียนองค์กร" ที่ด้านซ้ายบน
- ป้อนชื่อผู้ใช้และรหัสผ่าน (ของผู้ดูแลระบบหรือผู้ใช้ที่ลงทะเบียนในโดเมน) แล้วคลิกลงทะเบียนอุปกรณ์ เมื่อลงทะเบียนอุปกรณ์สำเร็จแล้ว คุณจะได้รับข้อความ "ลงทะเบียนอุปกรณ์ของคุณสำหรับการจัดการระดับ องค์กรสำเร็จแล้ว"
- 5. คลิกเ**สร็จสิ้น**เพื่อกลับไปที่หน้าจอการลงชื่อเข้าใช้เริ่มต้น คุณน่าจะเห็นข้อความ "อุปกรณ์นี้จัดการโดย yourdomain.com" ที่ด้านล่างของหน้า

้ทำขั้นตอนเหล่านี้ซ้ำกับอุปกรณ์ Chrome ทั้งหมดในองค์กรของคุณ หากต้องการข้อมูลเพิ่มเดิมเกี่ยวกับการลงทะเบียน อุปกรณ์ โปรดดูที่หัวข้อ<u>ลงทะเบียนอุปกรณ์ Chrome</u>

## บริการดูแลพิเศษสำหรับการเตรียมเครื่องและลงทะเบียน (ไม่บังคับ)

กระบวนการเตรียมเครื่องด้วยบริการพิเศษออกแบบมาเพื่อให้ผู้ใช้นำอุปกรณ์ Chrome ไปใช้งานได้โดย "ไม่ต้องแตะ งานไอที" ข้อดีของการให้ตัวแทนจำหน่ายเตรียมเครื่องด้วยบริการพิเศษคือ Chromebook ที่ได้รับจะพร้อมใช้งานทันที ผู้ใช้สามารถแกะกล่องอุปกรณ์ Chrome หรือนำออกจากรถเข็นคอมพิวเตอร์แล้วเริ่มทำงานได้ทันทีโดยไม่ต้องตั้งค่า แน่นอนว่าอุปกรณ์ Chrome ก็เหมือนกับอุปกรณ์คอมพิวเตอร์สำหรับผู้ใช้ปลายทางอื่นๆ ที่จะต้องมีการตั้งค่าเพื่อเชื่อม โยงอุปกรณ์ Chrome ก็บนโยบายการจัดการที่เหมาะสมในคอนโซลผู้ดูแลระบบ มีด้วแทนจำหน่ายอุปกรณ์ Chrome ของ Google อย่างเป็นทางการหลายรายที่ให้บริการนี้ก่อนการจัดส่ง

ตัวแทนจำหน่ายหรือองค์กรอื่นที่ให้บริการเตรียมเครื่อง Chromebook ด้วยการดูแลพิเศษในสถานที่จัดเตรียมของตน สามารถใช้บัญขีผู้ใช้ที่ไม่ใช่ผู้ดูแลระบบในโดเมน Google Workspace ของคุณได้ อันที่จริง คุณอาจใส่บัญขีลง ทะเบียนนี้ในหน่วยขององค์กรที่ปิดใช้บริการทั้งหมดก็ได้เช่นกัน

ด้านล่างนี้เป็นขั้นตอนจริงที่อาจเกิดขึ้นก่อนบริการเตรียมเครื่องด้วยการดูแลพิเศษ

- การอัปเดตเวอร์ชัน Chrome OS
- การลงทะเบียนเข้ารับการจัดการ Chrome OS
- การตรวจสอบความถูกต้องของนโยบาย ซึ่งรวมถึงเครือข่าย Wi-Fi ที่กำหนดค่าล่วงหน้า
- การติดแท็กสินทรัพย์
- การแกะสลักด้วยเลเซอร์
- การมัดรวมอุปกรณ์ต่อพ่วง

หากต้องการรายละเอียดเพิ่มเดิม โปรดดิดต่อตัวแทนจำหน่ายอุปกรณ์ Google Chrome ของคุณ หรือหากไม่มี พาร์ทเนอร์ คุณสามารถคันหา<u>พาร์ทเนอร์ Google Cloud</u> ในพื้นที่ได้

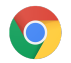

# นำแอป Android ไปใช้ในอุปกรณ์ Chrome

หากองค์กรของคุณใช้<u>อุปกรณ์ Chrome ที่รองรับแอป Android</u> คุณสามารถบังคับติดตั้งแอป Android หรือเลือกว่าผู้ใช้ จะดาวน์โหลดแอป Android ใดได้บ้าง การเผยแพร่แอปให้ผู้ใช้ทำได้ 3 วิธีดังต่อไปนี้

- บังคับติดตั้งแอปในอุปกรณ์
- สร้างกลุ่มแอปที่อนุญาตให้ผู้ใช้ดาวน์โหลดได้
- ให้สิทธิ์ผู้ใช้เข้าถึงเนื้อหาทั้งหมดใน Managed Google Play Store (ไม่รองรับสำหรับลูกค้า Chrome Education)

หากต้องการข้อมูลเพิ่มเดิมเกี่ยวกับการเปิดใช้แอป Android ให้กับอุปกรณ์ Chrome ในโดเมนและอนุมัติแอปให้ผู้ใช้ โปรดดูหัวข้อ<u>ใช้แอป Android ในอุปกรณ์ Chrome</u>

## ก่อนที่จะเริ่มต้น

- Google ขอแนะนำให้คุณทดสอบแอป Android สำหรับอุปกรณ์ Chrome ในหน่วยขององค์กร (OU) นำร่อง ก่อนที่จะเปิดให้ทุกคนใช้ได้ หากคุณตัดสินใจว่าไม่ต้องการใช้แอปอีกต่อไป คุณสามารถปิดใช้แอปแล้วใช้ อุปกรณ์ต่อไปได้เหมือนเดิม
- ดูข้อมูลเพิ่มเดิมที่อาจเกี่ยวข้องกับการนำไปใช้งานของคุณได้ใน<u>คำถามที่พบบ่อยเกี่ยวกับแอป Android ใน</u> <u>Chrome</u>

## การใช้แอป Android ในโหมดคืออสก์

คุณสามารถใช้<u>คอนโซลผู้ดูแลระบบของ Google</u> ติดตั้ง<u>แอป Android ในอุปกรณ์ Chrome ที่จัดการในโหมดคืออส</u> <u>ก์แบบปิดกั้นได้</u> ใช้วิธีนี้สำหรับการนำแอป Android ไปใช้งานในอุปกรณ์คืออสก์และกำหนดค่าให้เริ่มทำงานโดย อัตโนมัติ

# การพิมพ์แบบต่อตรงโดยใช้อุปกรณ์ Chrome

Chrome OS รองรับการพิมพ์แบบต่อตรงซึ่งช่วยให้ผู้ใช้สามารถเชื่อมต่อกับเครื่องพิมพ์และเซิร์ฟเวอร์การพิมพ์ได้โดย ตรงและไม่จำเป็นต้องเข้าถึงโครงสร้างพื้นฐานในระบบคลาวด์ Chrome ใช้ Common UNIX Printing System (CUPS) เพื่อรองรับการพิมพ์แบบต่อตรง และใช้ Internet Printing Protocol (IPP) เพื่อรองรับการพิมพ์ไปที่เครื่องพิมพ์ที่เชื่อม ต่อโดยตรงและเครื่องพิมพ์เครือข่าย

คุณซึ่งเป็นผู้ดูแลระบบสามารถใช้คอนโซลผู้ดูแลระบบของ Google ตั้งค่า CUPS ได้ เมื่อเพิ่มเครื่องพิมพ์ เครื่องพิมพ์จะ ปรากฏในรายการเครื่องพิมพ์ Chrome ของผู้ใช้โดยอัตโนมัติ เพื่อให้เริ่มพิมพ์ได้โดยไม่ต้องตั้งค่าใดๆ เพิ่มเติม หาก ต้องการข้อมูลเพิ่มเติม โปรดดูจัดการเครื่องพิมพ์ที่เชื่อมต่อโดยตรงและเครื่องพิมพ์เครือข่าย

การพิมพ์ด้วย CUPS รองรับเครื่องพิมพ์จากผู้ผลิตมากมายหลายยี่ห้อ และรองรับการพิมพ์ไปที่เครื่องพิมพ์ต่อตรงและ เครื่องพิมพ์เครือข่าย หากต้องการข้อมูลเพิ่มเติมเกี่ยวกับตัวเลือกการพิมพ์อื่นๆ ใน Chrome OS โปรดดูหัวข้อ<u>พิมพ์ในอุปกรณ์ Chrome</u>

# การเข้าถึงจากระยะไกลและระบบเสมือนจริง (ไม่บังคับ)

้คุณสามารถใช้อุปกรณ์ Chrome เข้าถึงแอปพลิเคชันแบบเก่าในกรณีที่ผู้ใช้จำเป็นต้องเข้าถึงสิ่งต่อไปนี้ได้

- แอปพลิเคชันไคลเอ็นต์แบบเก่า เช่น Microsoft® Office®
- หน้าเว็บที่ต้องใช้เทคโนโลยีรุ่นเก่าหรือเทคโนโลยีของ Microsoft เท่านั้น (เช่น ต้องใช้ Internet Explorer)
- ปลั๊กอินที่ไม่ใช่ Flash (เช่น ปลั๊กอิน Java® หรือ Silverlight) สำหรับการดูหน้าเว็บ

#### ฟีเจอร์สำคัญ

แอประบบเสมือนจริงช่วยให้คุณใช้แอปรุ่นเก่าในอุปกรณ์ Chrome หรือใช้อุปกรณ์ Chrome กับโครงสร้างพื้นฐานแอป พลิเคชันแบบเสมือนจริงที่มีอยู่ได้ มีโซลูชันมากมายที่ใช้โปรโตคอลการเข้าถึงจากระยะไกลที่ได้รับความนิยม ตัวอย่าง เช่น

- <u>Citrix Workspace</u>
- <u>VMware Horizon Client สำหรับ Chrome</u>
- <u>ChromeRDP</u>

็นอกจากนี้ยังมีโซลูชันที่ทำให้แอปอยู่ในระบบเสมือนจริง เช่น <u>Chromotif</u> และ <u>Fra.me</u> ซึ่งทำงานได้ดีใน Chrome OS อีกด้วย

### ข้อพิจารณาสำหรับการโฮสต์แอปพลิเคชัน

หากแอปพลิเคชันที่คุณต้องการเข้าถึงสามารถอยู่นอกสถานที่ได้ (เช่น Microsoft® Office 365, แอปพลิเคชัน Oracle® Cloud หรือแอปพลิเคชัน SaaS ที่โฮสต์) คุณอาจใช้โซลูชันแบบโฮสต์ซึ่งมักจะนำมาใช้งานได้ง่ายที่สุดและ ไม่ต้องตั้งค่าเซิร์ฟเวอร์

แต่หากแอปพลิเคชันที่ต้องการเข้าถึงจะต้องโฮสต์ภายในไฟร์วอลล์ของคุณ หรือคุณต้องการใช้เซิร์ฟเวอร์หรือ โครงสร้างพื้นฐานเดสก์ท็อปเสมือน (VDI) ที่มีอยู่ โซลูชันเหล่านี้อาจเหมาะสมมากกว่า

- <u>VMware Horizon<sup>™</sup> DaaS<sup>®</sup></u>
- Chrome Remote Desktop

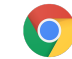

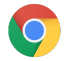

# สถานการณ์พิเศษในการนำอุปกรณ์ Chrome มาใช้

้อปกรณ์ Chrome สามารถใช้ได้ในหลากหลายสถานการณ์ และด้วยราคาที่ต่ำ การจัดการได้จากระยะไกล และความ ้จำเป็นในการดูแลรักษาเพียงเล็กน้อยหรือแทบไม่ต้องเลย อุปกรณ์นี้จึงได้รับความนิยมในหม่ธรกิจและโรงเรียนสำหรับ ้กรณีการใช้งานเฉพาะ ซึ่งมีตั้งแต่การใช้เพื่อแสดงปฏิทินของโรงเรียนบนป้ายดิจิทัล การใช้เป็นแล็ปท็อปที่แชร์ของ ้ห้องสมด ไปจนถึงใช้ในการจัดการสอบสำหรับนักเรียน ด้านล่างนี้มีลิงก์ไปยังแหล่งข้อมลเพิ่มเติมที่แสดงวิธีนำอปกรณ์ Chrome ไปใช้เพื่อตอบสนองความต้องการของคณได้ดีที่สด

### ผู้ปฏิบัติงานบนระบบคลาวด์

้อุปกรณ์ Chrome เป็นอุปกรณ์ที่ดีสำหรับพนักงานในองค์กร คุณสามารถมอบหมายอุปกรณ์ Chrome ให้แก่ผู้ใช้เพื่อใช้ เป็นอุปกรณ์ประจำตัวในการเข้าถึงเว็บแอปพลิเคชัน เครื่องมือเพิ่มประสิทธิภาพการทำงาน และการทำงานกับเพื่อนร่วม งาน

หากต้องการดข้อมลเพิ่มเดิมว่าคณจะช่วยให้ผ้ปฏิบัติงานบนระบบคลาวด์ทำงานได้อย่างเต็มประสิทธิภาพด้วย Chrome Enterprise ได้อย่างไร ลองดูวิดีโอเหล่านี้ที่ Cloud Worker Live

## แอปคีออสก์เพื่อจดประสงค์อย่างเดียว

้คุณสามารถสร้างแอปคืออสก์เพื่อจุดประสงค์เดียวได้ เช่น การให้ลูกค้ากรอกใบสมัครบัตรเครดิต ตอบแบบสอบถามใน ้ร้านค้า หรือกรอกข้อมูลการลงทะเบียนของนักเรียน <u>ดข้อมลเพิ่มเติม</u>

## คืออสก์แบบเซสชันผ้เยี่ยมชมที่มีการจัดการ

้คุณสามารถตั้งคืออสก์แบบเซสชันผู้เยี่ยมชมที่มีการจัดการในจุดต่างๆ เช่น ห้องพักกลางวันของพนักงาน พื้นที่จัดแสดง ของร้านค้า หรือใช้เป็นอปกรณ์ที่แชร์ในห้องสมด ซึ่งผ่ใช้ไม่จำเป็นต้องเข้าส่ระบบเพื่อใช้อปกรณ์ Chrome <u>ดข้อมูลเพิ่มเติม</u>

### ຳໄງເຄີລຳໂລ

้คุณสามารถใช้ Chromebox ในการแสดงผลบนป้ายดิจิทัล เช่น ปฏิทินของโรงเรียน บิลบอร์ดดิจิทัล เมนูของร้านอาหาร และเกมแบบอินเทอร์แอกทีฟ คณอาจสร้างแอปที่โฮสต์หรือแอปแพ็กเกจแล้วเปิดใช้แบบเต็มหน้าจอในโหมดคีออส ก์แอปเดี่ยว ดข้อมลเพิ่มเติม

### การประเบินผลนักเรียน

Chromebook เป็นแพลตฟอร์มที่ปลอดภัยสำหรับการจัดประเมินผลนักเรียน และเมื่อตั้งค่าอย่างถูกต้อง อุปกรณ์เหล่า ้นั้นจะมีมาตรฐานตามเกณฑ์การทดสอบการศึกษาของชั้นอนบาลถึงมัธยมศึกษาตอนปลาย (K-12) เมื่อใช้ Chromebook คุณจะป้องกันไม่ให้นักเรียนท่องเว็บในระหว่างการสอบ อีกทั้งยังปิดไม่ให้ใช้พื้นที่เก็บข้อมูลภายนอก ไม่ให้จับภาพหน้าจอ หรือไม่ให้พิมพ์ได้ด้วย

้คุณสามารถกำหนดค่า Chromebook สำหรับการสอบได้หลายวิธีตามลักษณะของการสอบนั้น เช่น ใช้เป็นคืออสก์แอป เดี่ยว ใช้ในโดเมนของผู้จัดทำข้อสอบ หรือใช้ผ่านคืออสก์แบบเซสชันผู้เยี่ยมชมที่มีการจัดการ หากต้องการรายละเอียด โปรดดูหัวข้อใช้ Chromebook สำหรับการประเมินนักเรียน

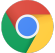

# รายการตรวจสอบความพร้อมสำหรับการนำมาใช้

| 0 | โครงสร้างพื้นฐานเครือ<br>ข่าย                 | คุณมีโครงสร้างพื้นฐาน Wi-Fi และแบนด์วิดท์ที่พร้อมให้อุปกรณ์ทุกเครื่องเชื่อมต่อ<br>อินเทอร์เน็ตพร้อมกันหรือไม่                                                                                                    |
|---|-----------------------------------------------|----------------------------------------------------------------------------------------------------|
|   |                                               | <ul> <li>ปัจจุบันคุณมีใช้แบนด์วิดท์ปริมาณเท่าใดก่อนที่จะเพิ่มอุปกรณ์ Chrome<br/>แบนด์วิดท์ของคุณจะตอบสนองความต้องการที่ประมาณการณ์ได้หรือไม่</li> </ul>                                                                                                    |
|   |                                               | <ul> <li>มีบริเวณใดของอาคารที่ Wi-Fi ครอบคลุมไม่ถึงหรือไม่</li> </ul>                                                                                                    |
|   | คลังเว็บแอปพลิเคชันกับ<br>แอปพลิเคชันรุ่นเก่า | คุณมีผู้ใช้ที่จำเป็นต้องใช้แอปรุ่นเก่าเท่าใดเทียบกับเว็บแอป คุณมีแผนที่จะให้ผู้ใช้<br>เปลี่ยนไปใช้เว็บแอปและแหล่งข้อมูลออนไลน์ในวงกว้างมากขึ้นหรือไม่ หากมี<br>โปรดระบุไทม์ไลน์                                                                                                    |
|   | การใช้ปลั๊กอิน                                | คุณรู้หรือไม่ว่าต้องใช้ปลั๊กอินใดบ้างในการเข้าถึงเว็บไซต์ที่ผู้ใช้จำเป็นต้องใช้ คุณ<br>จำเป็นต้องสร้างโซลูชันระยะไกลเพื่อเข้าถึงเว็บไซต์เหล่านี้หรือไม่ <u>ดูข้อมูลเพิ่มเติม</u>                                                                                                    |
| 0 | เครื่องพิมพ์                                  | คุณได้กำหนดค่าเครื่องพิมพ์สำหรับการพิมพ์แบบต่อตรง (CUPS) หรือไม่ คุณ<br>อนุญาตให้ผู้ใช้ทุกคนหรือบางส่วนพิมพ์เอกสารได้หรือไม่                                                                                                    |
|   | อุปกรณ์เสริม                                  | คุณตรวจสอบหรือยังว่าอุปกรณ์ต่อพ่วงที่ผู้ใช้จำเป็นต้องใช้สามารถทำงานกับ<br>อุปกรณ์ Chrome ได้ เช่น ทดสอบชุดหูฟัง เครื่องสแกนบาร์โค้ด และอุปกรณ์เสริม<br>อื่นๆ ที่ต้องใช้ก่อนที่จะนำออกมาให้ผู้ใช้เหล่านี้ใช้งาน                                                                         |
|   | แผนการตรวจสอบสิทธิ์                           | ผู้ใช้จะลงชื่อเข้าใช้คอมพิวเตอร์อย่างไร คุณมีวิธีจัดการรหัสผ่าน Wi-Fi และสิทธิ์<br>เข้าถึงเครือข่าย Wi-Fi อย่างไร คุณใช้ SSO สำหรับการตรวจสอบสิทธิ์อุปกรณ์<br>Chrome อยู่หรือไม่ คุณใช้ Google Workspace Password Sync (GSPS) ด้วย<br>หรือไม่ คุณใช้ <u>Cloud Identity</u> อยู่หรือไม่ |
| 0 | กำหนดการของโปรเจ็กต์                          | คุณมีไทม์ไลน์สำหรับการเปิดตัวหรือไม่ ผู้ใช้มีวิธีแสดงความคิดเห็นเกี่ยวกับ<br>ประสบการณ์การใช้อุปกรณ์ Chrome ของตนหรือไม่ ระยะเวลาประเมินของคุณยาว<br>นานเท่าใด คุณจะให้ผู้ใช้ทำแบบสอบถามประเภทใด และจะรวบรวมข้อมูลการใช้<br>งานและความเห็นจากผู้ใช้บ่อยเพียงใด                         |
|   | การฝึกอบรมผู้ใช้                              | หากคุณเปลี่ยนจากแพลตฟอร์มอื่นมาใช้ Chromebook คุณจะมีการฝึกอบรมผู้ใช้<br>หรือไม่ หากมีแผนกฝึกอบรม คุณสามารถจัดการอบรมภายในได้ แต่หากไม่มี<br><u>Premier Partner ของ Google Cloud</u> บางรายก็มีบริการฝึกอบรม Chromebook<br>เช่นกัน                                                     |
|   | ความพร้อมของ<br>ฝ่ายช่วยเหลือ                 | ฝ่ายช่วยเหลือของคุณคุ้นเคยกับ <u>ศูนย์ช่วยเหลือของ Chrome Enterprise</u> หรือไม่<br>เจ้าหน้าที่ไอทีและฝ่ายช่วยเหลือของคุณสามารถเรียนรู้คำถามเกี่ยวกับ<br>Chromebook ได้อย่างรวดเร็วด้วยการอ่านแหล่งข้อมูลในหน้าถัดไปและเข้าร่วม<br>การฝึกอบรม                                          |

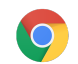

# การสนับสนุนและแหล่งข้อมูลเพิ่มเติม

### ติดตามว่ามีอะไรใหม่ในอุปกรณ์ Chrome

- ติดตาม<u>บล็อก Google Chrome</u> และ<u>บล็อกการเปิดตัว Chrome</u>
- ดิดตาม<u>บันทึกประจำรุ่น Chrome Enterprise</u>

#### ลูกค้า Google Workspace ยังอาจดูแหล่งข้อมูลต่อไปนี้ได้ด้วย

- <u>เว็บไซด์มีอะไรใหม่ของ</u>Google Workspace
- <u>บล็อก Google Cloud</u>

#### ดูข้อมูลจากศูนย์ช่วยเหลือ

- <u>Chrome Enterprise</u>
- <u>Chromebook (ผู้ใช้ปลายทาง)</u>
- <u>Chromebox สำหรับการประชุม</u>
- ดูวิธีลงชื่อเข้าใช้คอนโซลผู้ดูแลระบบ

#### เคล็ดลับการแก้ไขปัญหาด้วยตัวเอง

- <u>วิธีเก็บบันทึกของอุปกรณ์ Chrome</u>
- <u>แก้ไขปัญหา Chromebook (ผู้ใช้ทั่วไปของ Chromebook)</u>
- <u>ปัญหาที่ทราบ (Chrome Enterprise)</u>
- <u>เครื่องมือวิเคราะห์บันทึก</u> (กล่องเครื่องมือของ Google Workspace) วิเคราะห์ /var/log/messages และ /var/log/chrome/ เพื่อดูข้อผิดพลาด
- <u>จัดการสอบใน Chromebook</u>

#### รับการสนับสนุน

เรามีการสนับสนุนทางอีเมลและโทรศัพท์สำหรับปัญหาด้านบริการและซอฟต์แวร์ของอุปกรณ์ Chrome <u>ดตัวเลือกการ</u> <u>สนับสนุนสำหรับอุปกรณ์ Chrome</u>